### Proces zakupowy

### Departament Zakupów

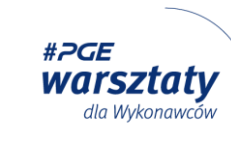

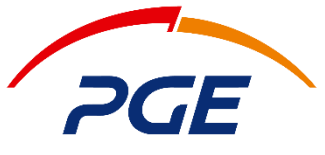

Energia Ciepła S.A.

#### Dominika Wyżkiewicz

Zastępca Dyrektora ds. Wsparcia Zakupów, Radca Prawny

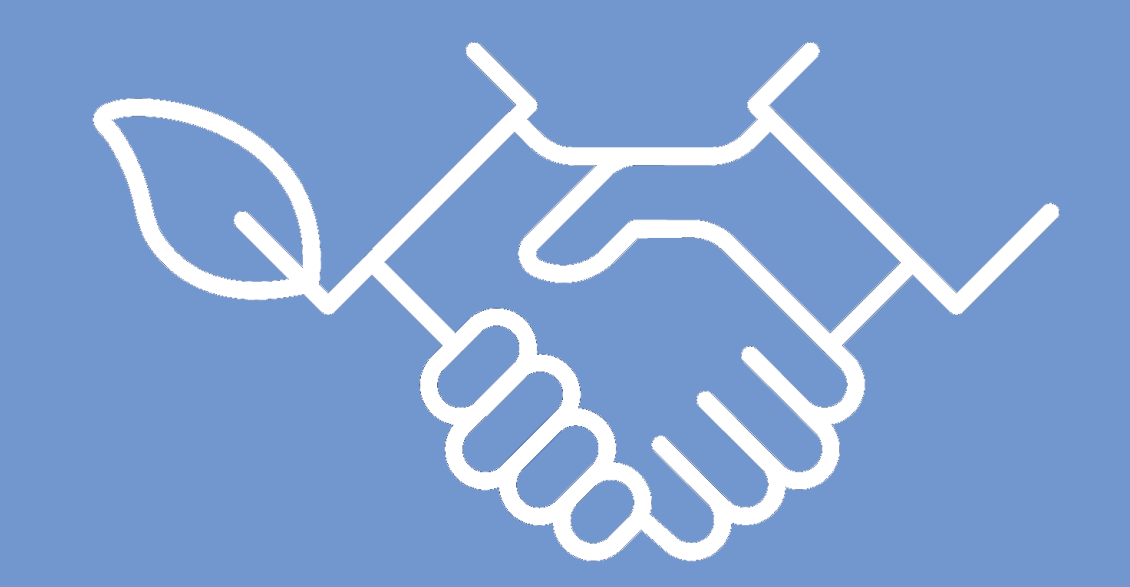

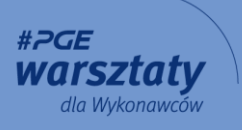

### Fakty i Liczby

Wykonawco!

Czy wiesz, że?

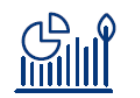

średnioroczna liczba prowadzonych postępowań zakupowych w Spółkach Grupy PGE EC w latach 2020 – 2022 wynosi:

#### 1500 postępowań / rok

w latach 2020 – 2022 średniorocznie zawarliśmy umowy na kwotę:

1,5 miliarda PLN / rok

Chciałbyś z nami współpracować?

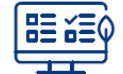

zarejestruj się w Systemie Zakupowym GK PGE:

https://swpp2.gkpge.pl/app/login?scrollElementID (korzystając z przycisku "Zarejestruj się przez oneplace")

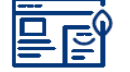

zapoznaj się z Procedurą Ogólną Zakupów GK PGE:

https://swpp2.gkpge.pl/servlet/HomeServlet?MP\_action=repositoryList&folder=000d&MP\_module=intranetRepository

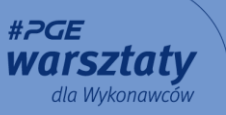

#### Historia - Warsztaty dla Wykonawców 2021

Przypominamy!

- ✓ W zeszłym roku Warsztaty dla Wykonawców odbyły się 14 października 2021 r.
- ✓ Zwracaliśmy wtedy uwagę w szczególności na sposób korzystania z Systemu Zakupowego GK PGE, kluczowe dla Wykonawców przepisy nowej ustawy PZP, prawidłowe zasady składania ofert przez Wykonawców.
- ✓ W Prezentacji z zeszłorocznych Warsztatów znajduje się lista kontrolna kluczowych zagadnień, na które Wykonawcy powinni zwrócić uwagę w toku postępowania (strony 50 − 57 prezentacji).
- ✓ Materiały do pobrania Prezentacja oraz zbiór Pytań/Odpowiedzi znajdują się pod linkiem:

https://pgeenergiaciepla.pl/przetargi/warsztaty-dla-wykonawcow

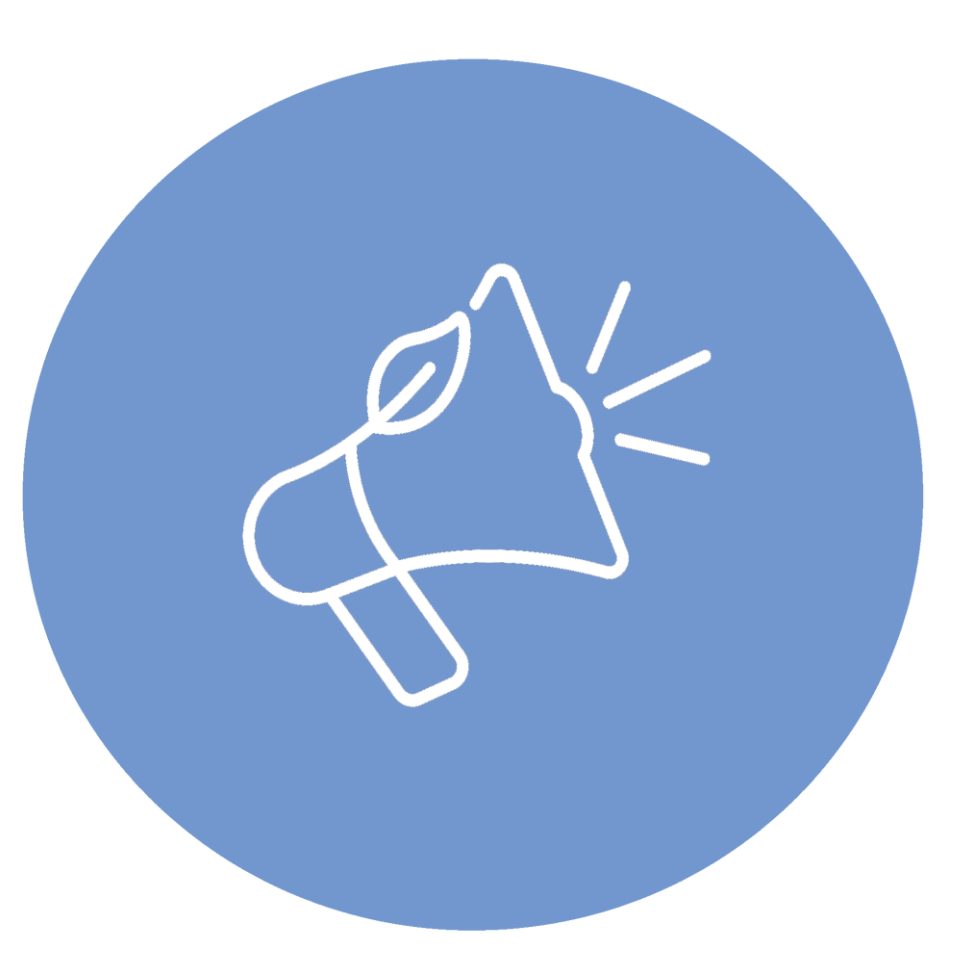

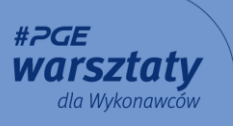

### Najczęstsze błędy

Wykonawco, pamiętaj!

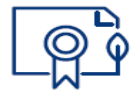

Podpisz załączniki do oferty, w szczególności Formularz Cenowy (w postępowaniach PZP kwalifikowanym podpisem elektronicznym).

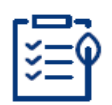

Dołącz wszystkie wymagane dokumenty do oferty – sprawdź zgodność dokumentów z wymaganiami SWZ.

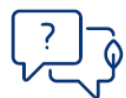

Nie modyfikuj formularzy, harmonogramów – masz uwagi, wątpliwości – zapytaj przed terminem składania ofert.

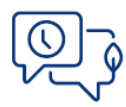

Nie przekraczaj wyznaczonych terminów – jeśli termin jest zbyt krótki – z wyprzedzeniem wnioskuj o zmianę.

#### Najczęstsze błędy

Złożenie oferty = "Zapisz ofertę" + "Złóż ofertę"!

Chcesz złożyć ofertę? <u>Z wyprzedzeniem</u>:

- ✓ PRZYGOTUJ ofertę z załącznikami.
- ✓ ZAPISZ ofertę w Systemie Zakupowym GK PGE.
- ✓ ZŁÓŻ ofertę.

| Doku  | menty                |        |      |                                                                         |         | 6          | 8 21.62 OFFET | 2   | APISE (*      | SZABLON OFERTY ( | x(3)            | witci    |
|-------|----------------------|--------|------|-------------------------------------------------------------------------|---------|------------|---------------|-----|---------------|------------------|-----------------|----------|
| Lista | pozycji              |        |      |                                                                         |         |            |               |     |               |                  |                 |          |
|       | Nazwa                |        | Opis | Tekst<br>zamówienia<br>materiału<br>(pole widoczne<br>dła<br>wykonawcy) | llość   | Jednostka  | Cena netto    |     | Cena brutto   | Waluta           | Wartość br      | rutto    |
|       | Komputer stacjonarny |        | Brok | Brok                                                                    | 1,00    | Sztuka     | 45 000        |     | 55 350,0      | 0 PLN 💟          |                 | 94       |
| Doku  | menty                |        |      |                                                                         |         |            |               |     |               |                  | + Dodaj         | dokumen  |
|       | Nazwa                | Opis   |      |                                                                         |         |            |               |     | т             | yp dokumentu     | Źródło<br>pliku | Status   |
|       | Z ALÓZ OFFETE        | IAPISZ |      | EZABLON OFFIT                                                           | Y (XLS) | • імроятиј | OFERTE (XLS)  | WYG | INERUJ RAPORT | RALEULA          | TOR PRINCE      | ANIA VAT |

Pamiętaj!

- ✓ Użycie akcji "Zapisz" NIE JEST równoznaczne ze złożeniem oferty.
- ✓ Brak wyboru akcji "Złóż ofertę" skutkuje NIEZŁOŻENIEM OFERTY w postępowaniu.

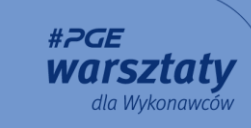

### Stawiamy na konkurencyjność

Zależy nam na konkurencyjności!

- ✓ Naszą działalność opieramy na uczciwości, transparentności, równym traktowaniu Wykonawców.
- ✓ Zdecydowaną większość postępowań prowadzimy w trybach konkurencyjnych, otwartych 85%.
- Znanych nam, potencjalnych Wykonawców informujemy o wszczęciu postępowania.
- Stawiamy warunki udziału w postępowaniu adekwatne, proporcjonalne do przedmiotu zamówienia.
- ✓ Stosujemy obiektywne i mierzalne kryteria oceny ofert.
- ✓ Dopuszczamy rozwiązania równoważne realizacji zamówień.
- ✓ Stale doskonalimy jakość dokumentów przekazywanych Wykonawcom w postępowaniach.
- ✓ Korzystamy z niezależnego Systemu Zakupowego zapewniającego transparentne prowadzenie postępowań.
- ✓ Cyklicznie organizujemy Warsztaty dla Wykonawców.

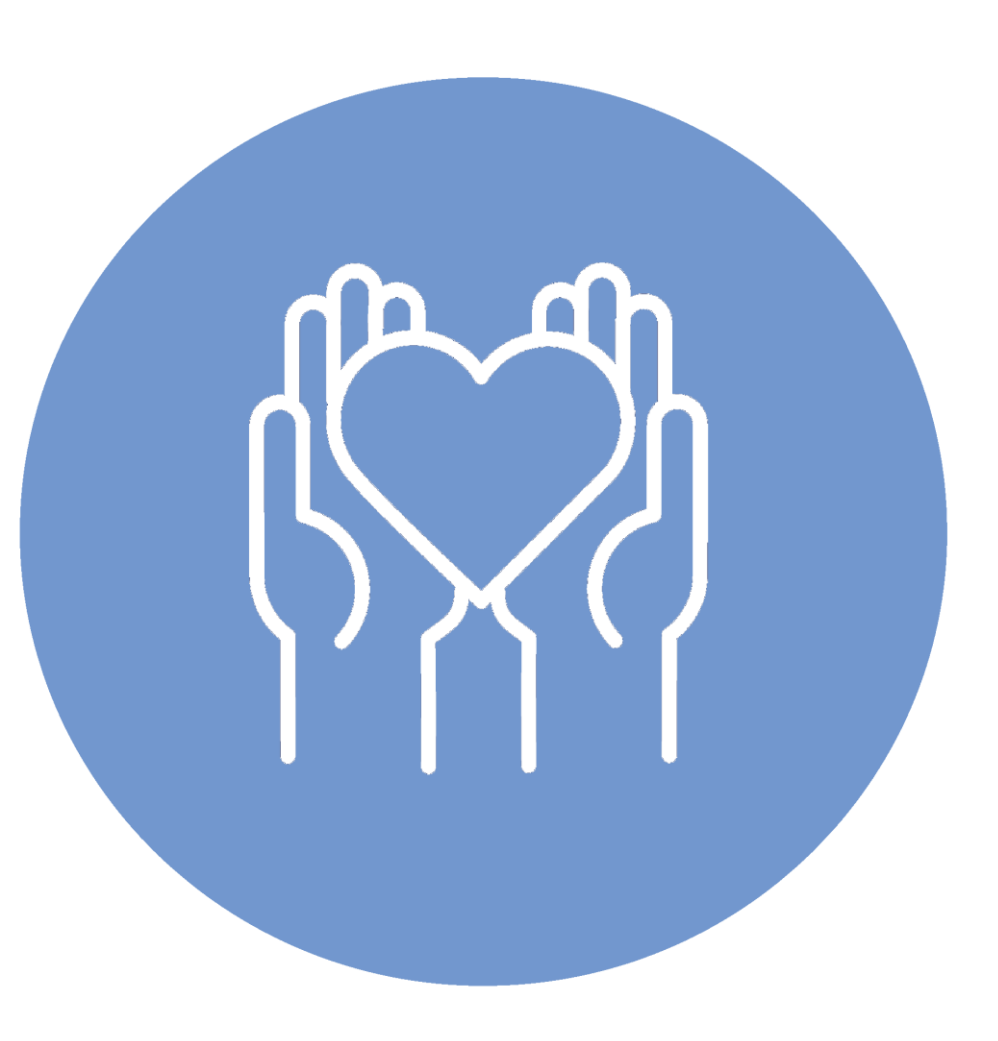

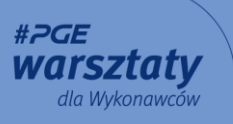

#### Stawiamy na konkurencyjność

Wykonawco - pytaj!

Dokumenty zamówienia są tworzone i dostosowywane do specyfiki każdego postępowania.

Szczegółowo analizujemy KAŻDY wniosek o zmianę Specyfikacji Warunków Zamówienia (SWZ), w szczególności w zakresie:

- > warunków udziału w postępowaniu (np. dotyczących doświadczenia w realizacji podobnych prac, wymaganych uprawnień itp.),
- treści Opisu Przedmiotu Zamówienia (OPZ) (np. czasu reakcji, podziału zakresu prac na części, wymagań dotyczących sposobu realizacji prac lub uprawnień pracowników Wykonawcy),
- terminu składania ofert,
- > propozycji dotyczących zapisów umownych (np. klauzul waloryzacyjnych),
- > zmian w harmonogramach prac/płatności.

Masz pytanie, propozycje zmiany zapisów lub nie możesz złożyć oferty ze względu na tzw. ograniczenia korporacyjne – WNIOSKUJ O ZMIANĘ!

- > Zadaj pytanie poprzez System Zakupowy GK PGE.
- Wnioskuj o zmianę z odpowiednim wyprzedzeniem, biorąc pod uwagę przepisy Ustawy PZP oraz niezbędny czas na przygotowanie odpowiedzi.
- > Wskazuj na rzeczywiste ograniczenia skutkujące brakiem możliwości złożenia oferty.
- > Proponuj realne, proporcjonalne i uzasadnione zmiany.

#### Wykluczenia Wykonawców związane z sankcjami

Obowiązujące przepisy:

- ✓ art. 5k Rozporządzenia Rady (UE) nr 833/2014 z dnia 31 lipca 2014 r. dotyczącego środków ograniczających w związku z działaniami Rosji destabilizującymi sytuację na Ukrainie (Dz.U. L 229 z 31.7.2014).
- ✓ art. 7 ust. 1 ustawy z dnia 13 kwietnia 2022 r. o szczególnych rozwiązaniach w zakresie przeciwdziałania wspieraniu agresji na Ukrainę oraz służących ochronie bezpieczeństwa narodowego (Dz. U. z 2022 r. poz. 835).

#### Zamawiający:

 Weryfikuje Wykonawców pod kątem przesłanek wykluczenia wynikających z ww. przepisów.

✓ Żąda dodatkowych oświadczeń lub dokumentów.

Wykonawco!

✓ Sprawdzaj z kim współpracujesz – weryfikuj swoich podwykonawców i dostawców.

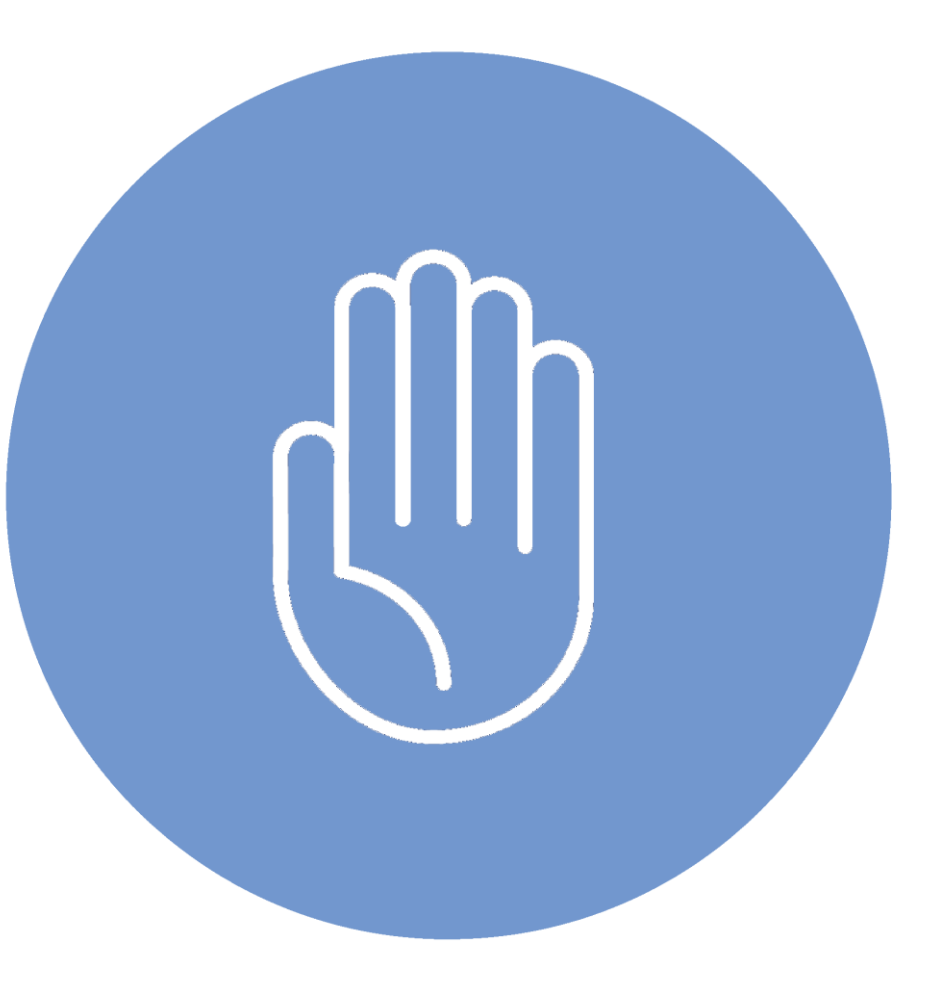

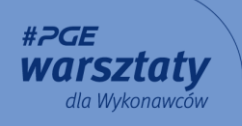

#### Dokumenty podmiotowe - studium przypadków

Krajowy Rejestr Karny (KRK) – nie składaj samych wizualizacji dokumentów!

- ✓ W przypadku zaświadczeń z KRK wydanych w formie elektronicznej dokument ma postać pliku .xml opatrzonego kwalifikowanym podpisem elektronicznym.
- ✓ Wydruk wizualizacji zaświadczenia z e-KRK nie jest wystarczający.

Składając elektroniczny dokument KRK złóż plik .xml, wraz z kwalifikowanym podpisem elektronicznym urzędnika.

Masz wątpliwości – Sprawdź:

https://ekrk.ms.gov.pl/ep-web

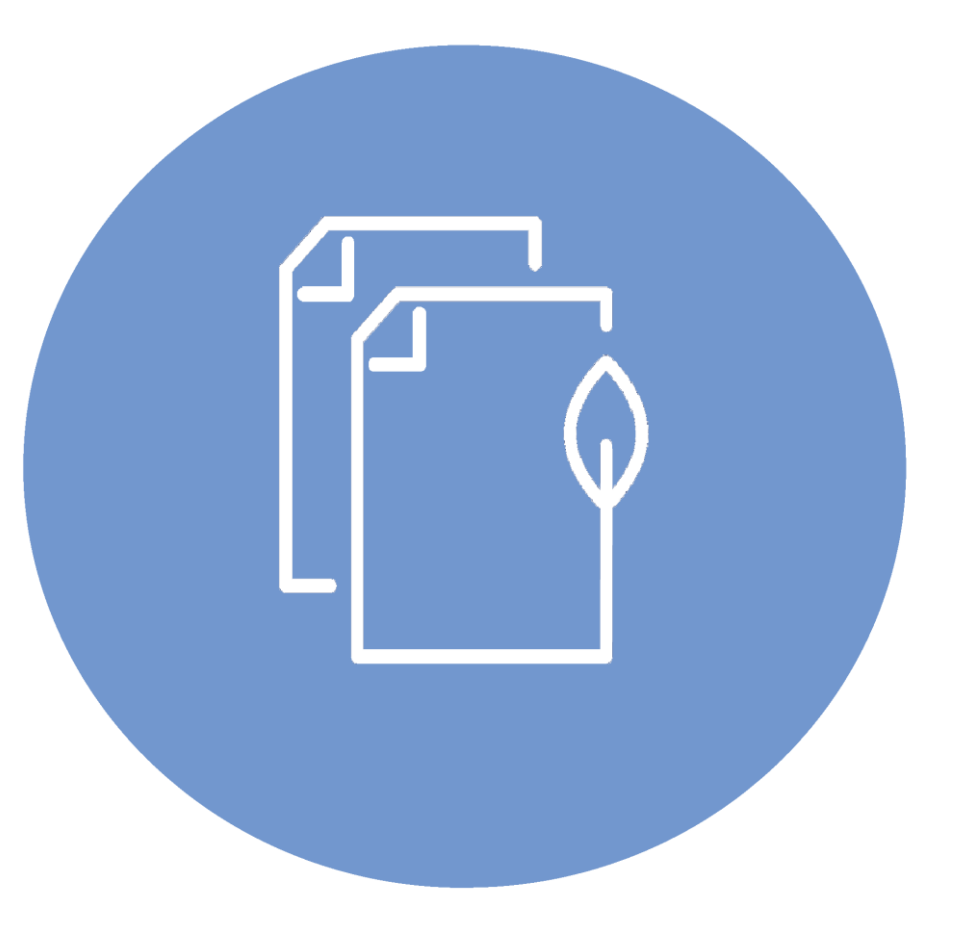

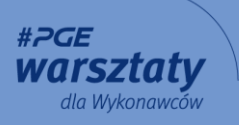

#### Dokumenty podmiotowe - studium przypadków

Urząd Skarbowy (US) – nie składaj samych wizualizacji!

- ✓ W przypadku zaświadczeń z US wydanych w formie elektronicznej dokument jest podpisany elektronicznym podpisem pracownika Urzędu.
- ✓ Złóż dokument dokładnie taki, jaki otrzymałeś z Urzędu Skarbowego – nie skanuj, nie zmieniaj – podpis Wykonawcy nie jest wystarczający.

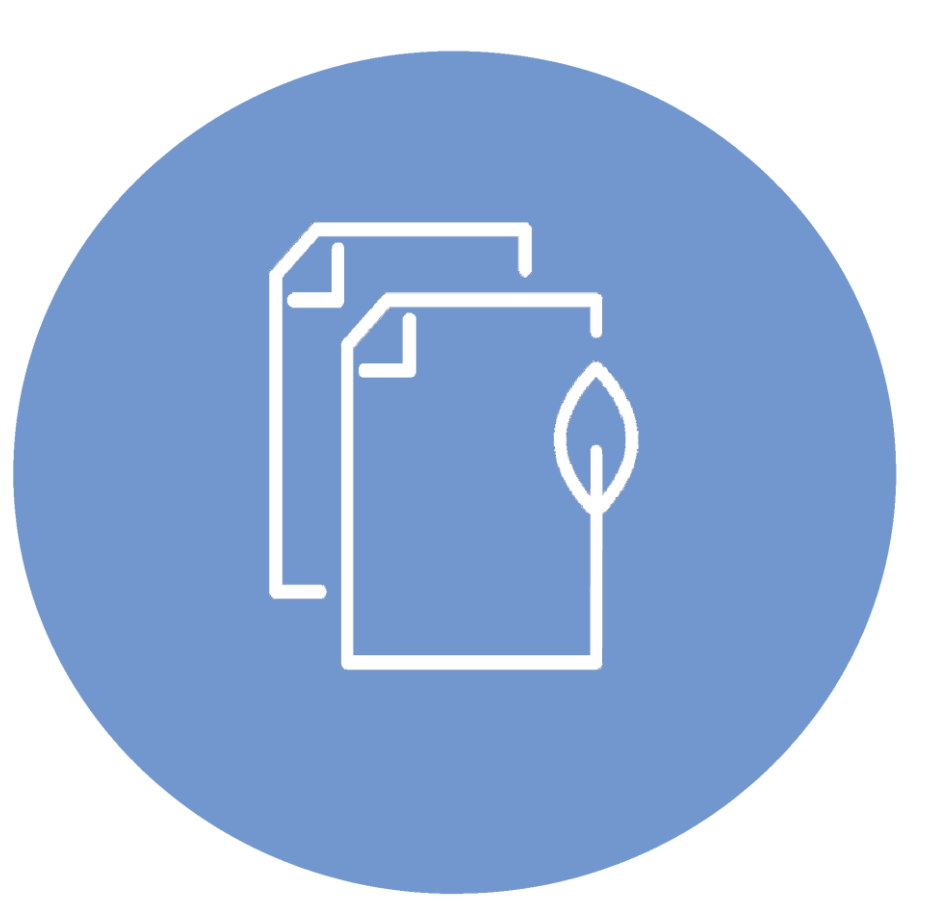

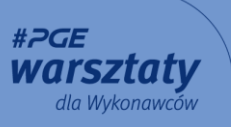

#### Dokumenty podmiotowe - studium przypadków

Spółka Cywilna

Wspólnicy Spółki Cywilnej w rozumieniu art. 58 Ustawy PZP są traktowani jako Wykonawcy wspólnie ubiegający się o zamówienie

- ✓ Oferta musi być podpisana przez wszystkich Wspólników lub Pełnomocnika wszystkich Wspólników.
- ✓ Jednolity Europejski Dokument Zamówienia (JEDZ) musi być złożony przez każdego ze Wspólników.
- ✓ Dokumenty dotyczące danego Wspólnika muszą być podpisane przez tego Wspólnika lub jego Pełnomocnika.

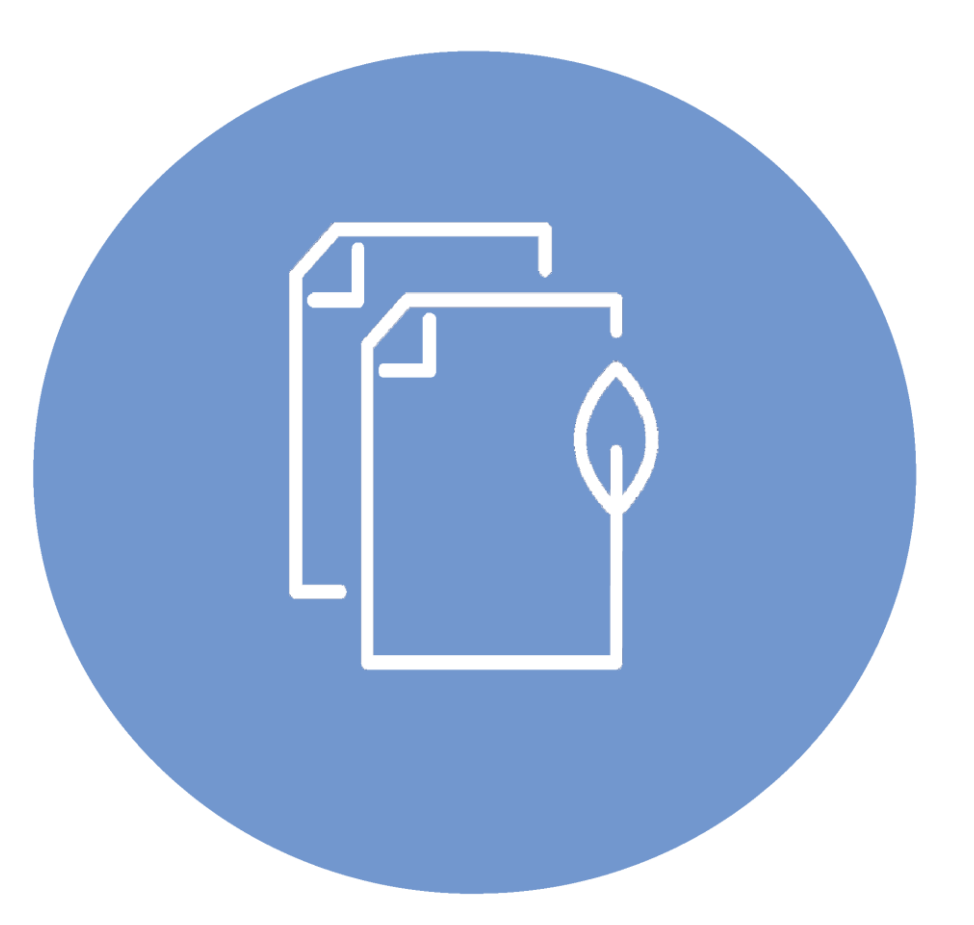

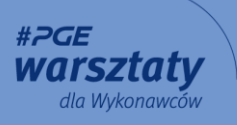

#### Pomoc techniczna Systemu SWPP2 - Help Desk dla Wykonawców

Wykonawco!

Masz problem techniczny, nie możesz złożyć/podpisać oferty – skontaktuj się z nowym Wsparciem technicznym systemu zakupowego:

+48 22 576 87 87

helpdesk.zakupy@gkpge.pl

Pomoc dostępna jest od 8:00 do 17:00 w dni robocze.

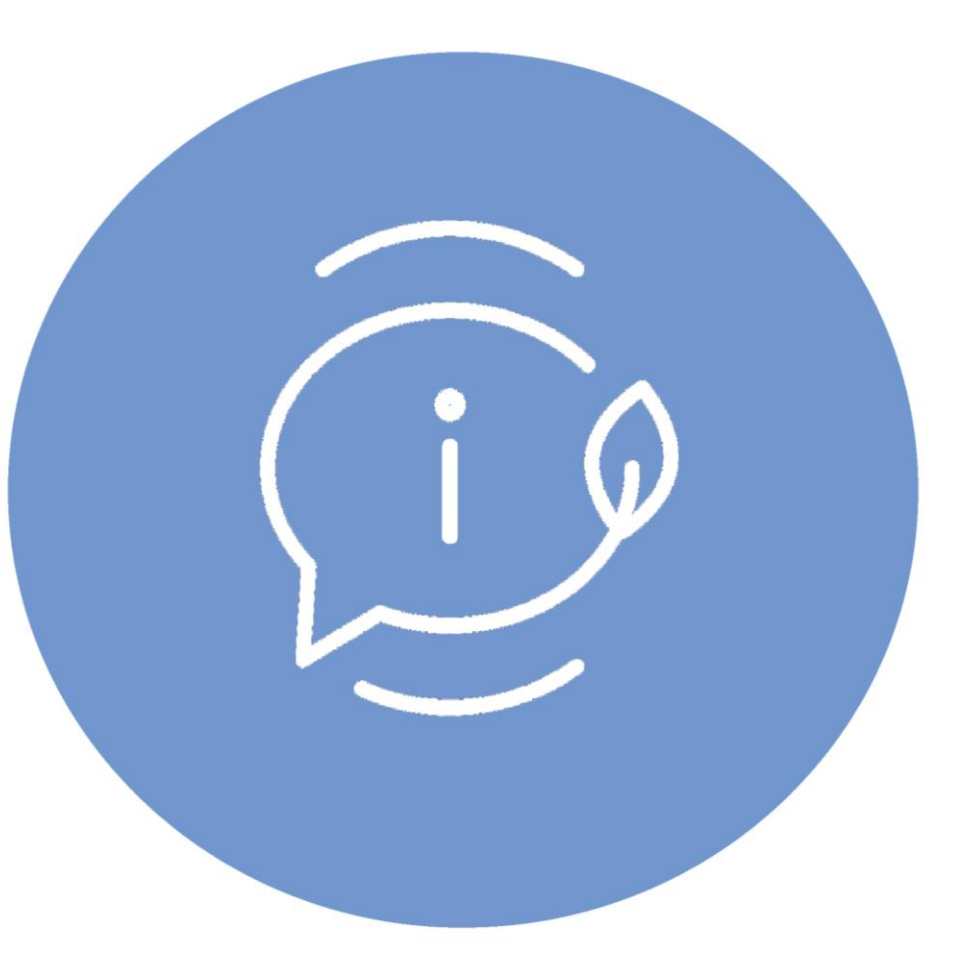

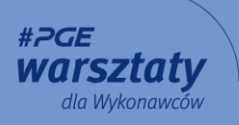

### Zapraszamy do składania ofert

Dziękujemy!

# Proces zakupowy

### Departament Zakupów

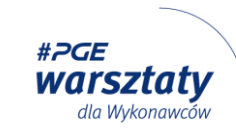

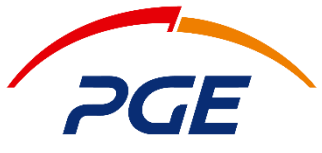

Energia Ciepła S.A.

### System Zakupowy GK PGE (SWPP2)

Mirosław Tarnowski

Zastępca Dyrektora ds. Optymalizacji Zakupów

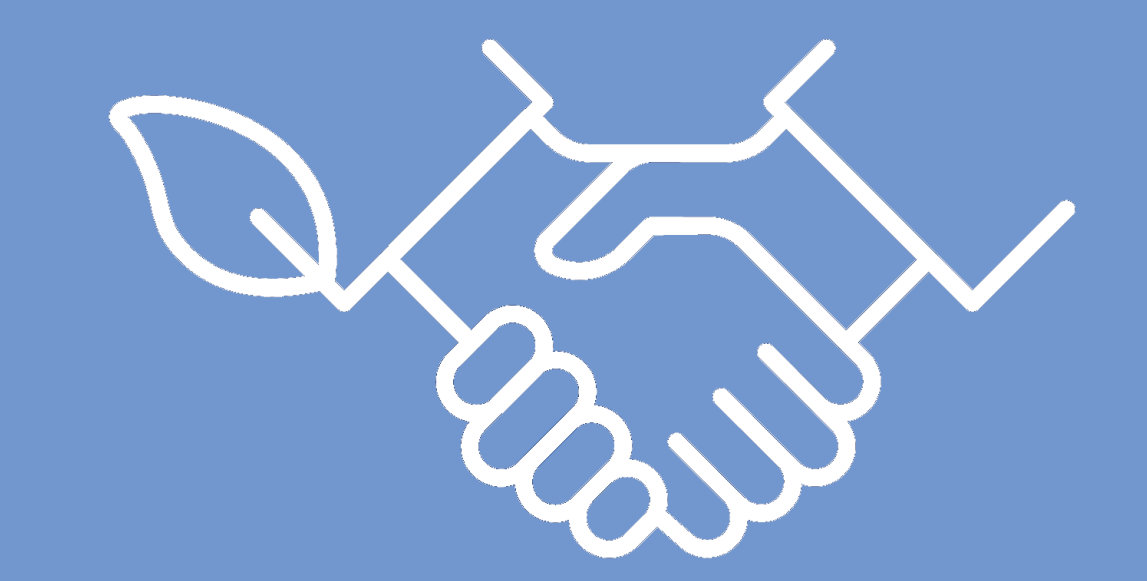

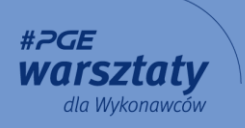

### System Zakupowy w GK PGE (SWPP2)

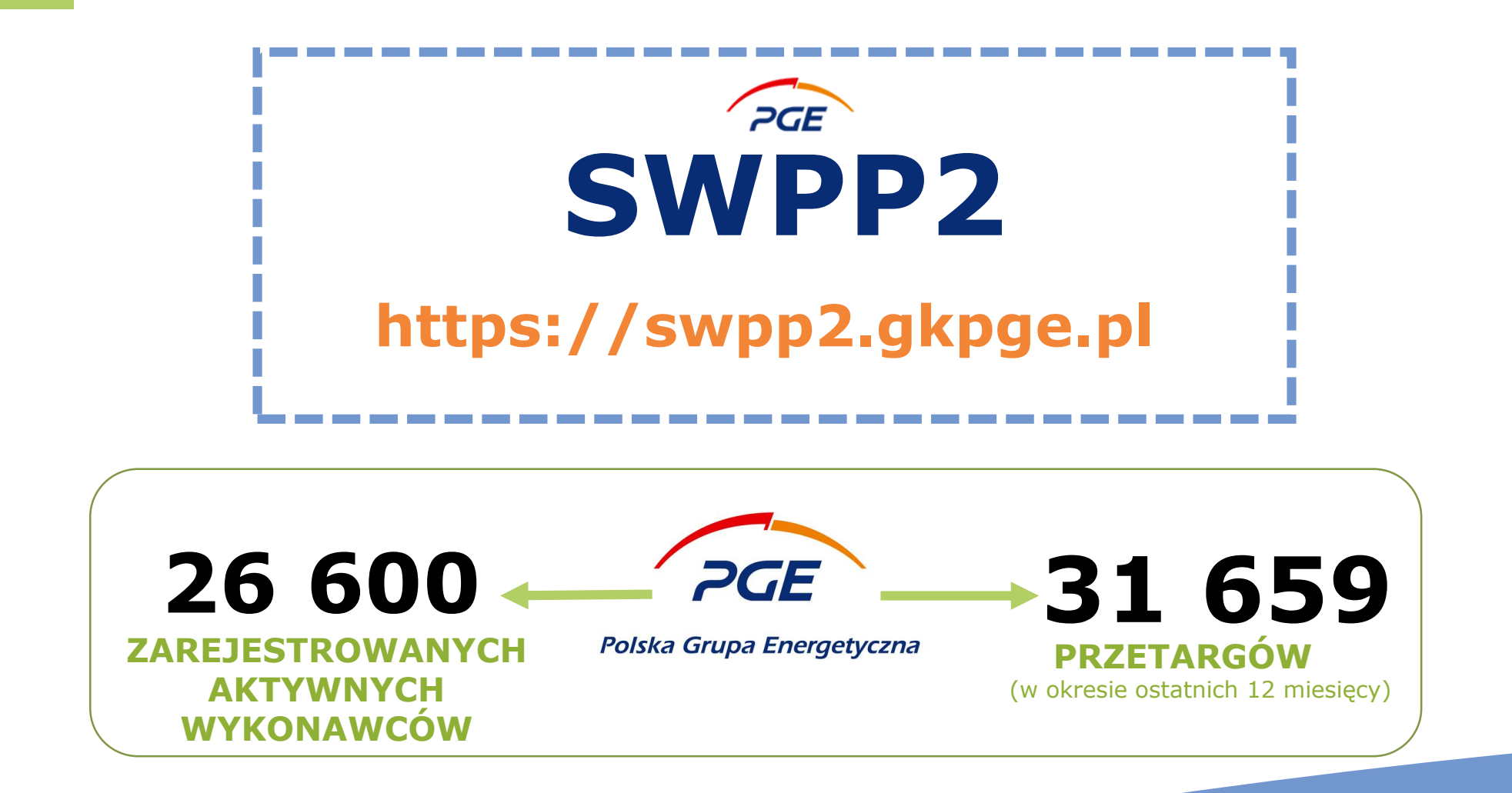

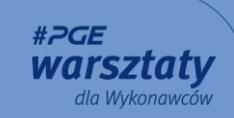

# Logowanie do Systemu Zakupowego GK PGE (SWPP2)

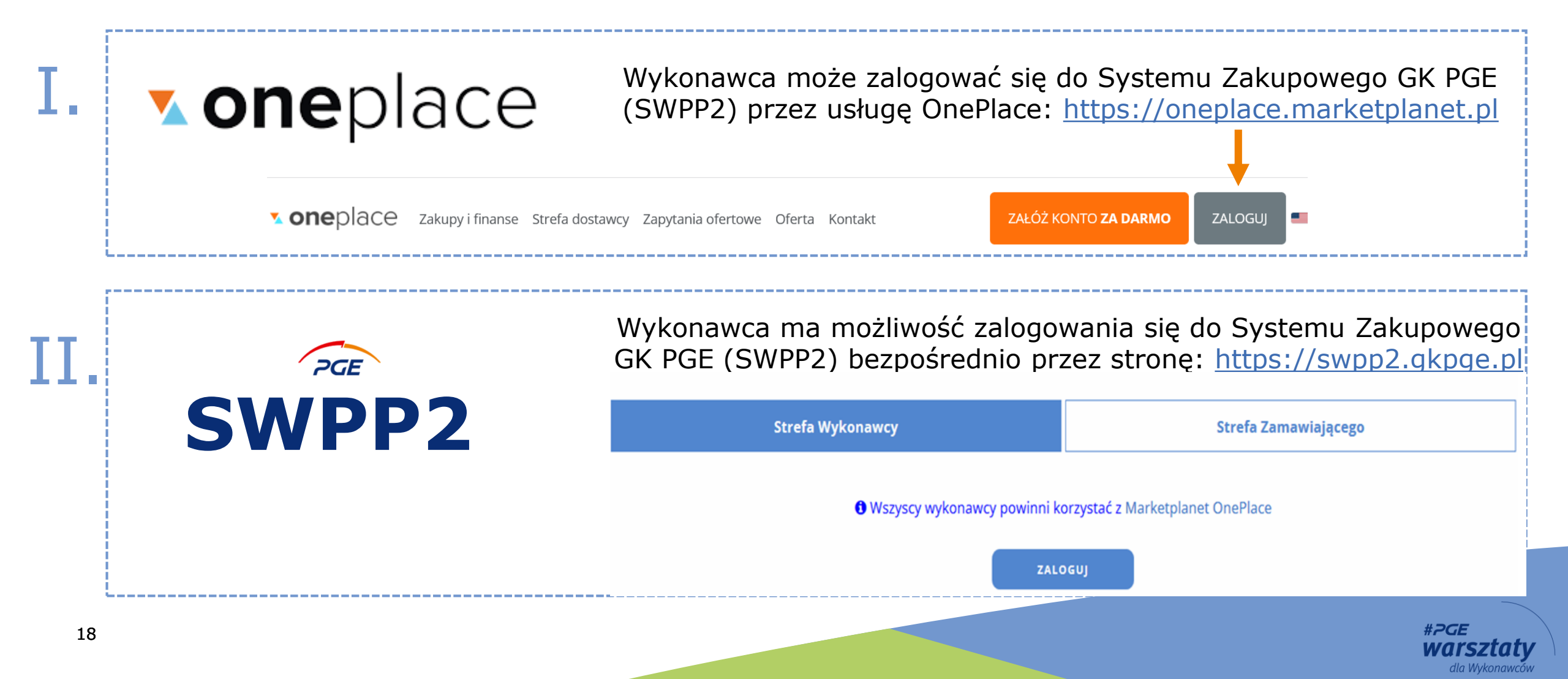

# Logowanie do Systemu Zakupowego GK PGE (SWPP2)

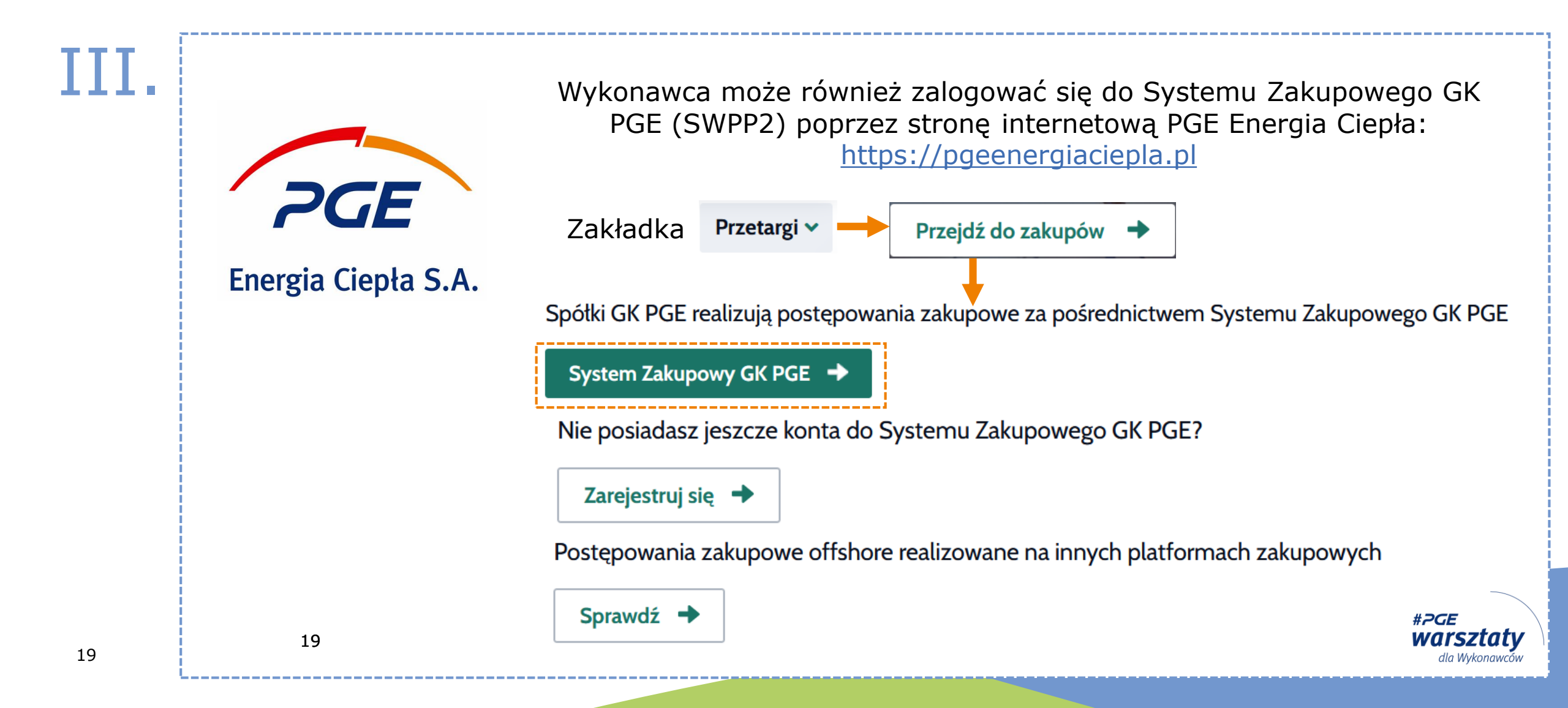

### Materiały dla Wykonawców

### MATERIAŁY DLA WYKONAWCÓW DOSTĘPNE SĄ:

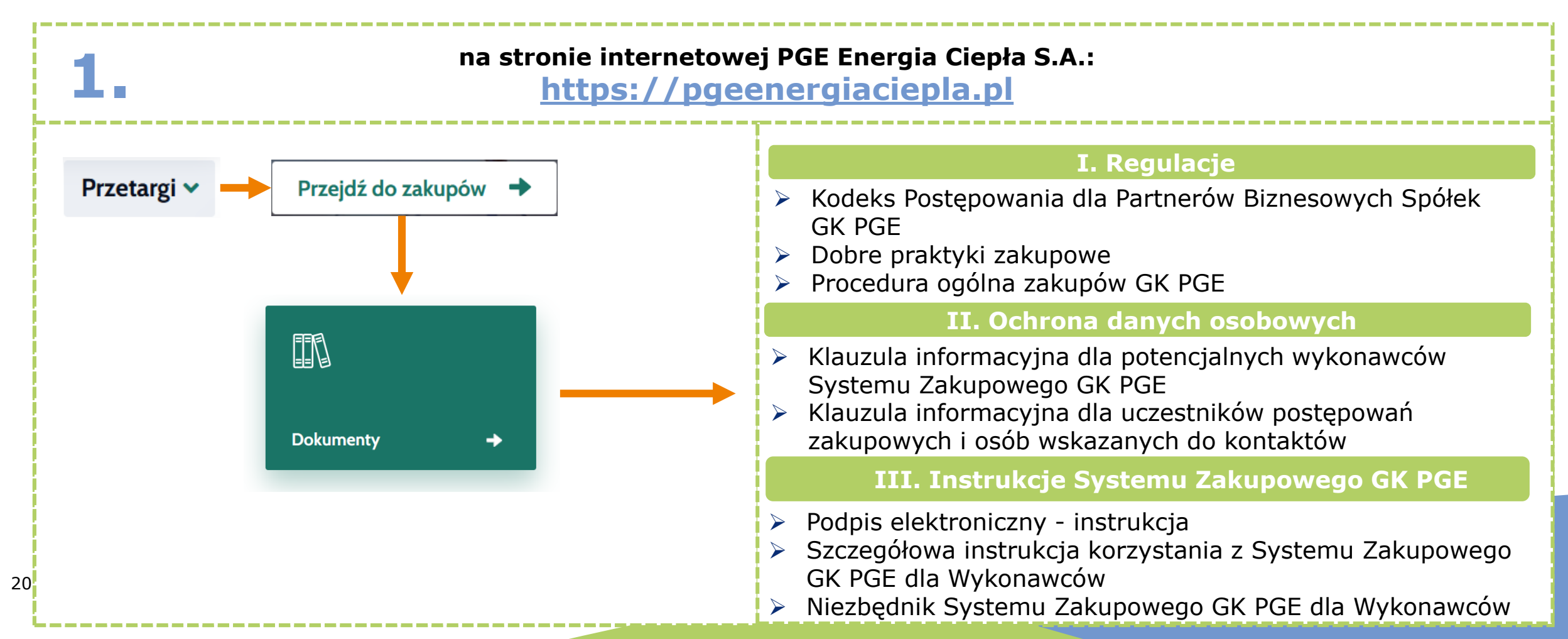

### Materiały dla Wykonawców

| 2. | w Systemie Zakupowym GK PGE (SWPP2) w zakładce "Baza wiedzy":<br><u>https://swpp2.gkpge.pl</u> |       |   |                                                                      |      |                                                                                 |  |  |  |  |
|----|------------------------------------------------------------------------------------------------|-------|---|----------------------------------------------------------------------|------|---------------------------------------------------------------------------------|--|--|--|--|
|    | PGE                                                                                            |       |   |                                                                      |      |                                                                                 |  |  |  |  |
|    |                                                                                                |       |   |                                                                      |      |                                                                                 |  |  |  |  |
|    | <ul> <li>Portal dostawcy</li> <li>Dokumenty</li> </ul>                                         |       |   |                                                                      |      |                                                                                 |  |  |  |  |
|    | Moje zapytania Rfx                                                                             |       |   |                                                                      |      |                                                                                 |  |  |  |  |
|    | Moje aukcje                                                                                    | /     | 1 |                                                                      |      |                                                                                 |  |  |  |  |
|    | Obserwowane aukcje                                                                             |       |   | Nazwa                                                                | Opis | Widoczność folderu                                                              |  |  |  |  |
|    | Moje kwalifikacje                                                                              |       |   |                                                                      |      |                                                                                 |  |  |  |  |
|    | Noty prawne                                                                                    | _ □ ι |   | 01 Regulacje na poziomie<br>GK PGE                                   |      | Publiczny (dla niezalogowanych, dla zalogowanych<br>domenowych i niedomenowych) |  |  |  |  |
|    | <ul> <li>Baza wiedzy</li> <li>Dokumenty</li> </ul>                                             |       |   | 02 Regulacje i procedury<br>obowiązujące w PGE<br>Epergia Ciepła S A |      | Publiczny (dla niezalogowanych, dla zalogowanych<br>domenowych i niedomenowych) |  |  |  |  |

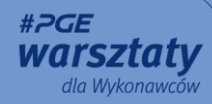

# System Zakupowy GK PGE (SWPP2) - wsparcie dla Wykonawców

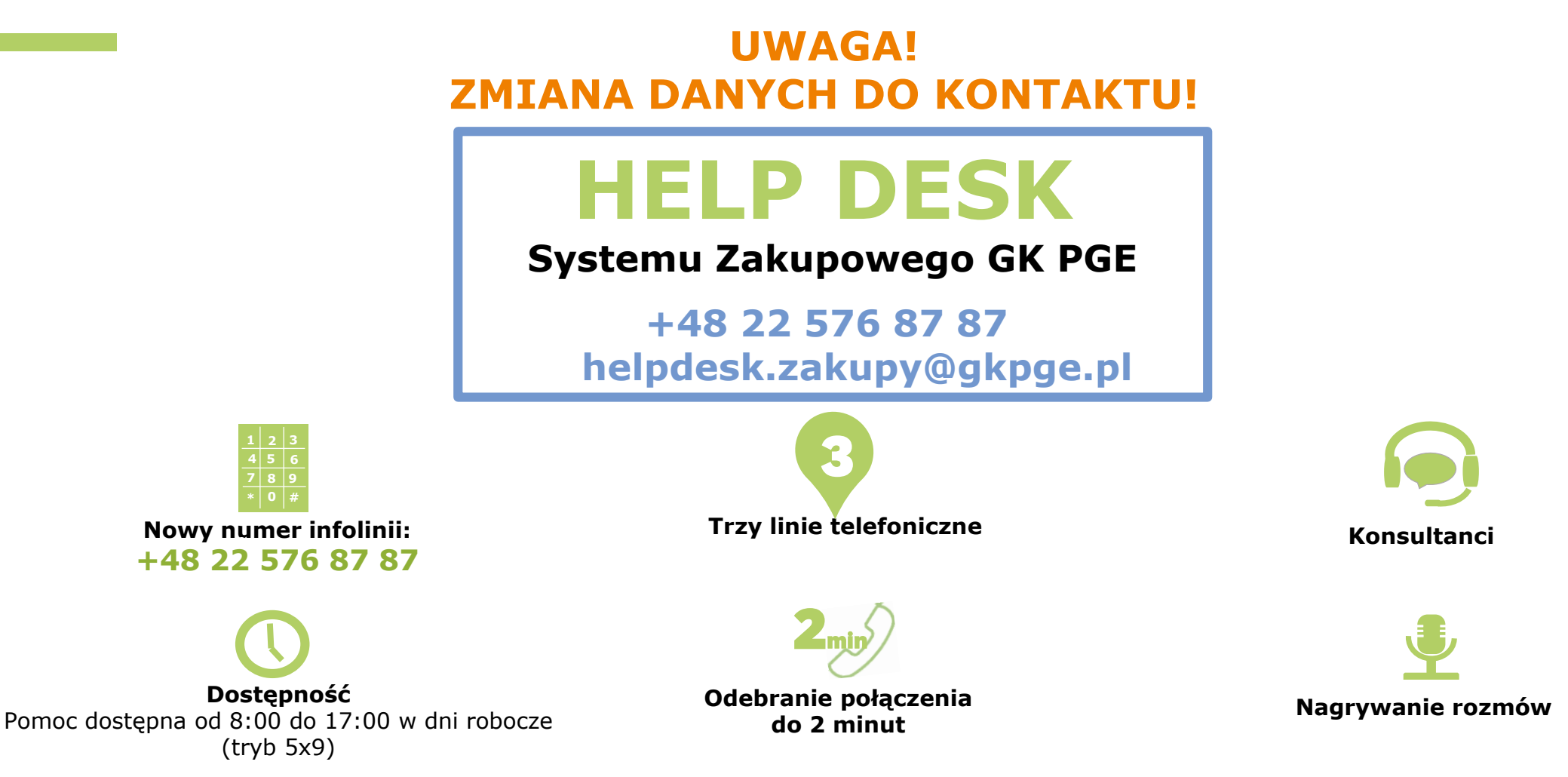

Help Desk nie udziela informacji merytorycznych o postępowaniu, a wszelka komunikacja z Zamawiającym w sprawach innych niż techniczne, dotyczących przebiegu postępowania, powinna odbywać się za pomocą SWPP2.

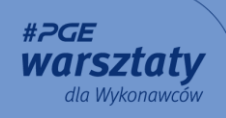

# System Zakupowy GK PGE (SWPP2) - wsparcie dla Wykonawców

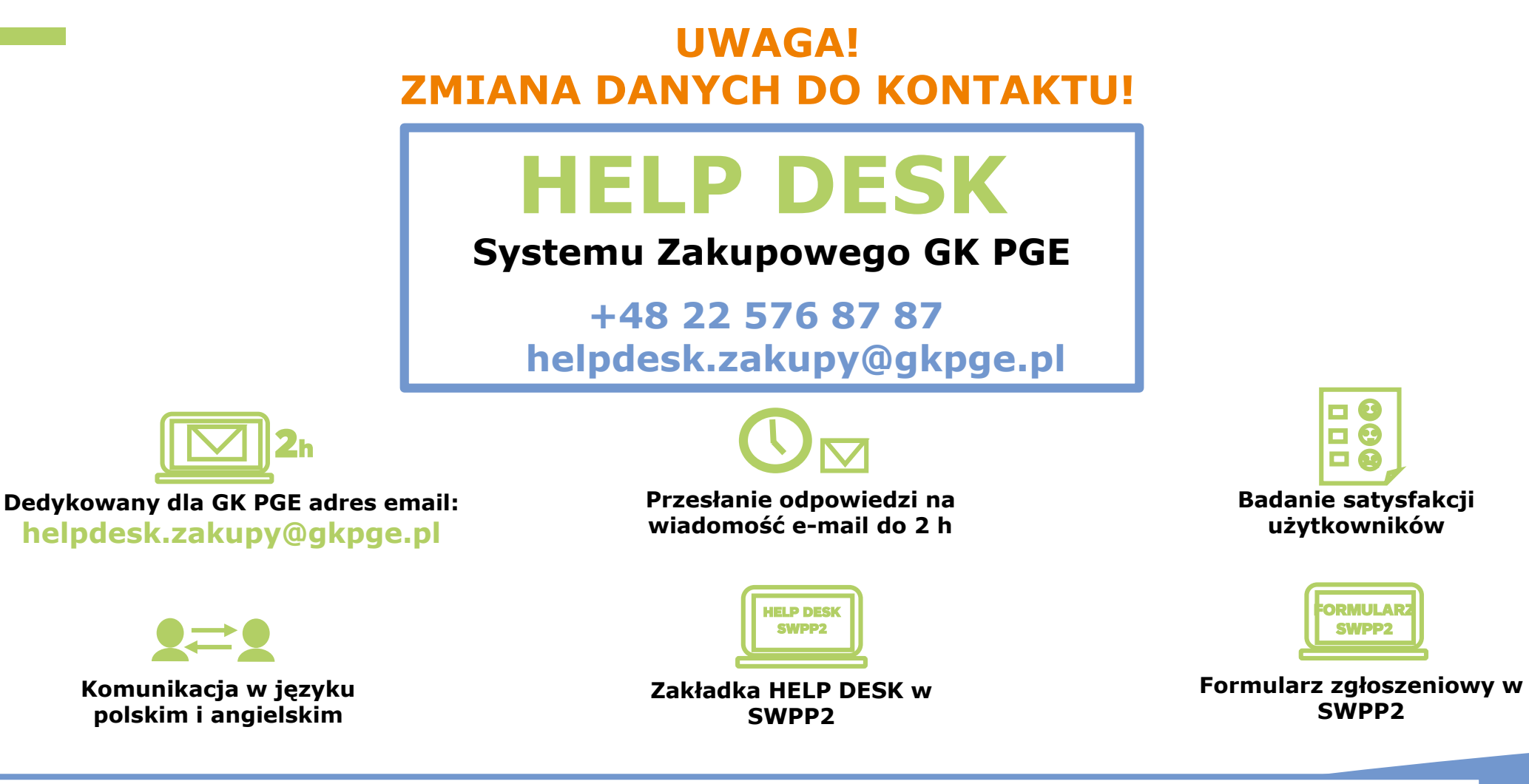

Help Desk nie udziela informacji merytorycznych o postępowaniu, a wszelka komunikacja z Zamawiającym w sprawach innych niż techniczne, dotyczących przebiegu postępowania, powinna odbywać się za pomocą SWPP2.

#PGE warsztaty dla Wykonawców

### System Zakupowy GK PGE (SWPP2) - wsparcie dla Wykonawców

### W CZYM MOŻE POMÓC HELP DESK?

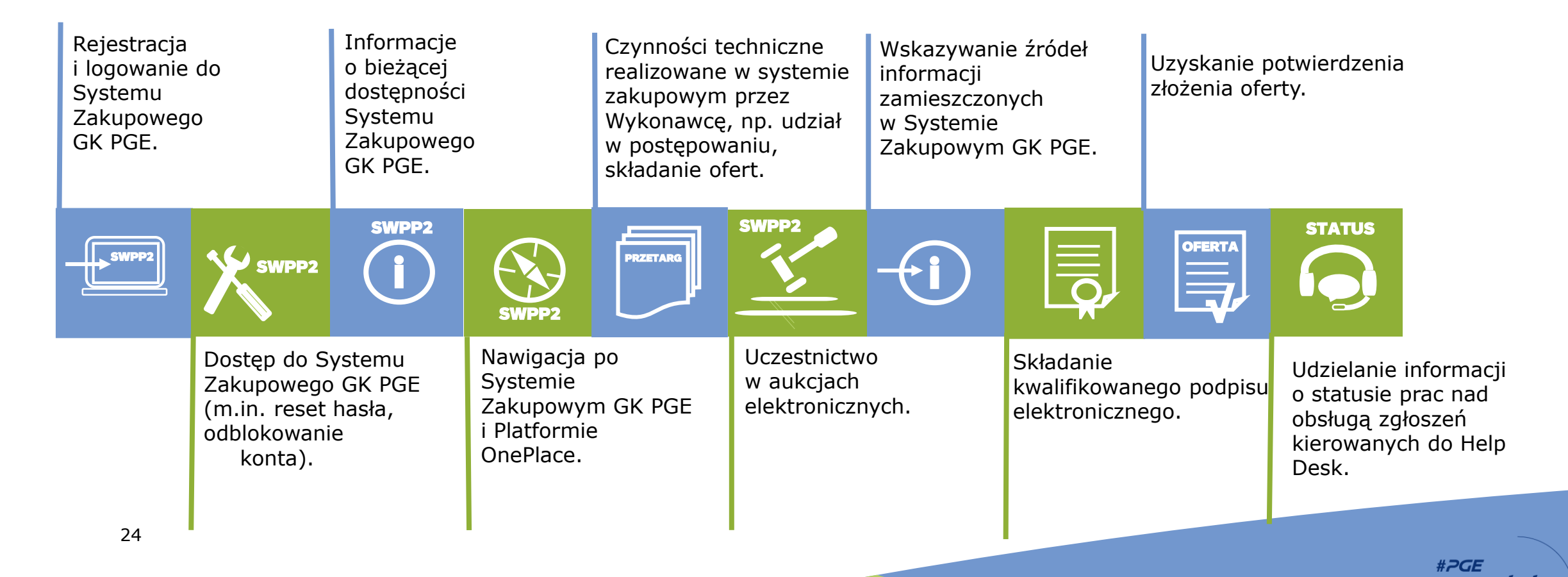

dla Wykonawców

## System Zakupowy GK PGE (SWPP2) - usprawnienia

Informowanie Wykonawców o zmianie Technicznych parametrów postępowania

- Rozpoczęcie modyfikacji postępowania
- Zakończenie modyfikacji postępowania
- Rezygnacja z modyfikacji postępowania

Zakładka Help Desk z nowym widokiem zawierającym informację dot. pomocy dla Wykonawców

PGE

SWP2

Zakładka dostępna w Systemie Zakupowym GK PGE (SWPP2).

#### Planowane zmiany w sposobie składania ofert

Umożliwienie wykonawcy prawidłowego złożenia oferty w postępowaniach wieloczęściowych (ponad 25 części). Po wprowadzeniu zmiany, zaznaczenie checkboxa powodować będzie zaznaczenie wszystkich części.

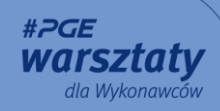

# Informacja dla Wykonawców

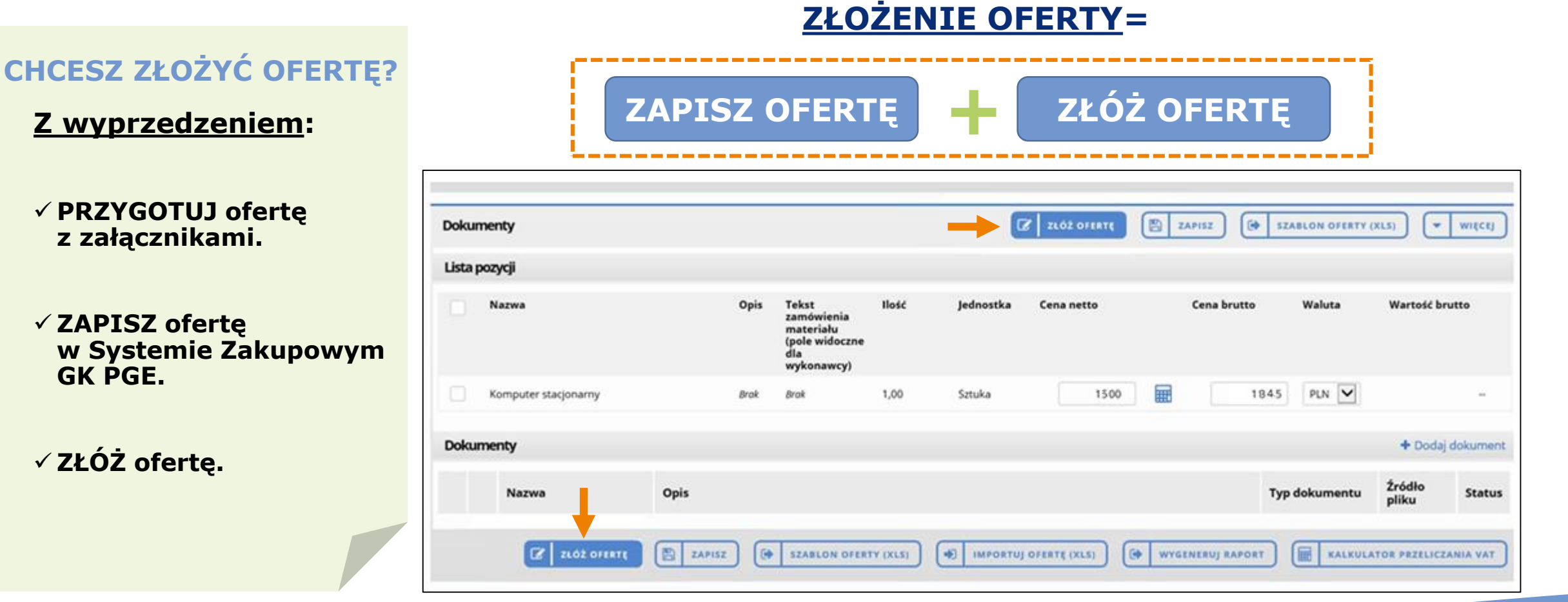

#2GE

warsztaty dla Wykonawców

Użycie akcji "Zapisz" **NIE** JEST równoznaczne ze złożeniem oferty.

Brak wyboru akcji "Złóż ofertę" skutkuje niezłożeniem oferty w postępowaniu.

26

GK PGE.

✓ ZŁÓŻ ofertę.

### System Zakupowy GK PGE (SWPP2) - zapraszamy

### Zapraszamy do uczestnictwa w przetargach i korzystania z Systemu Zakupowego GK PGE

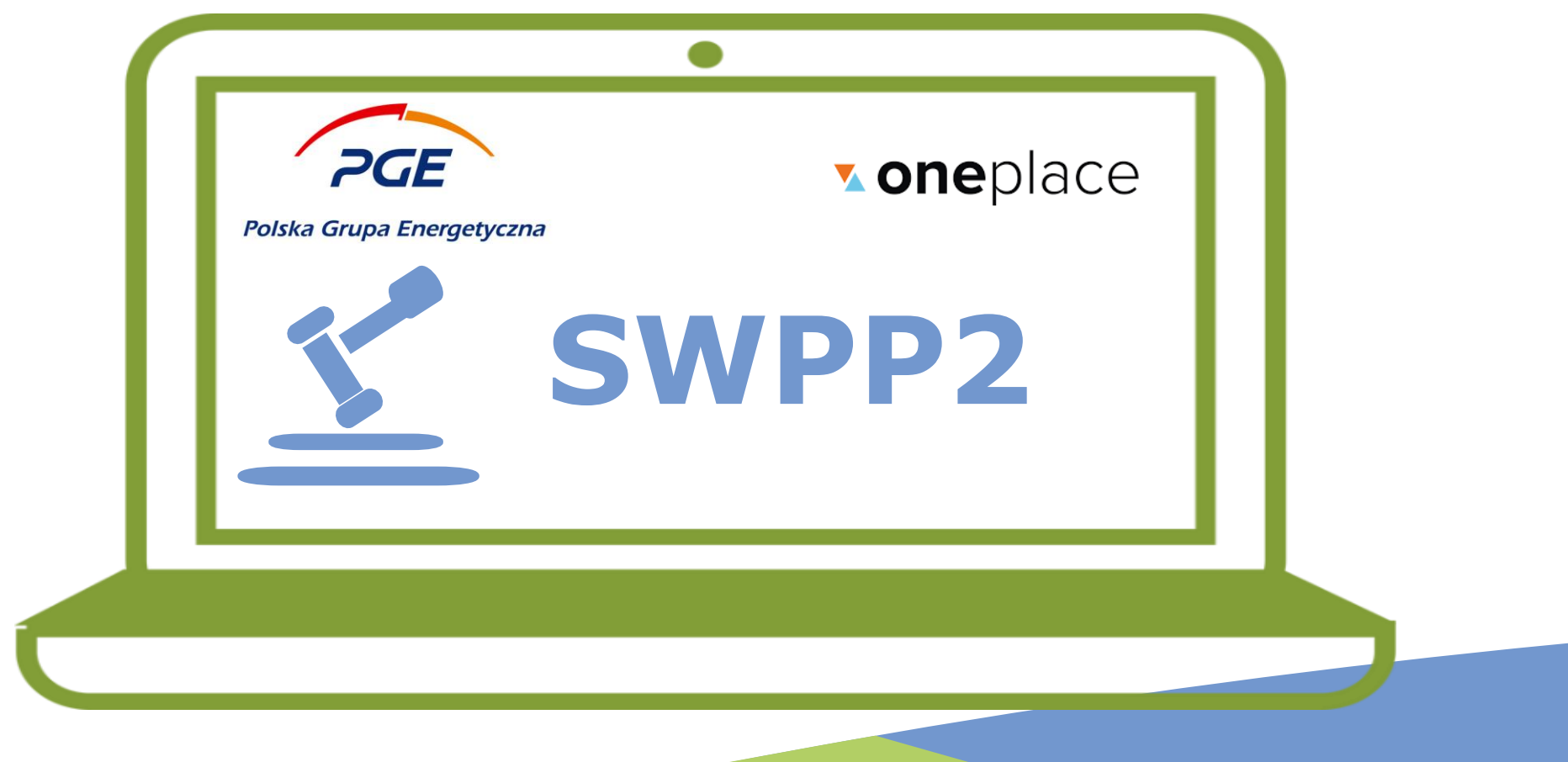

#2GE

dla Wvkonawcóv

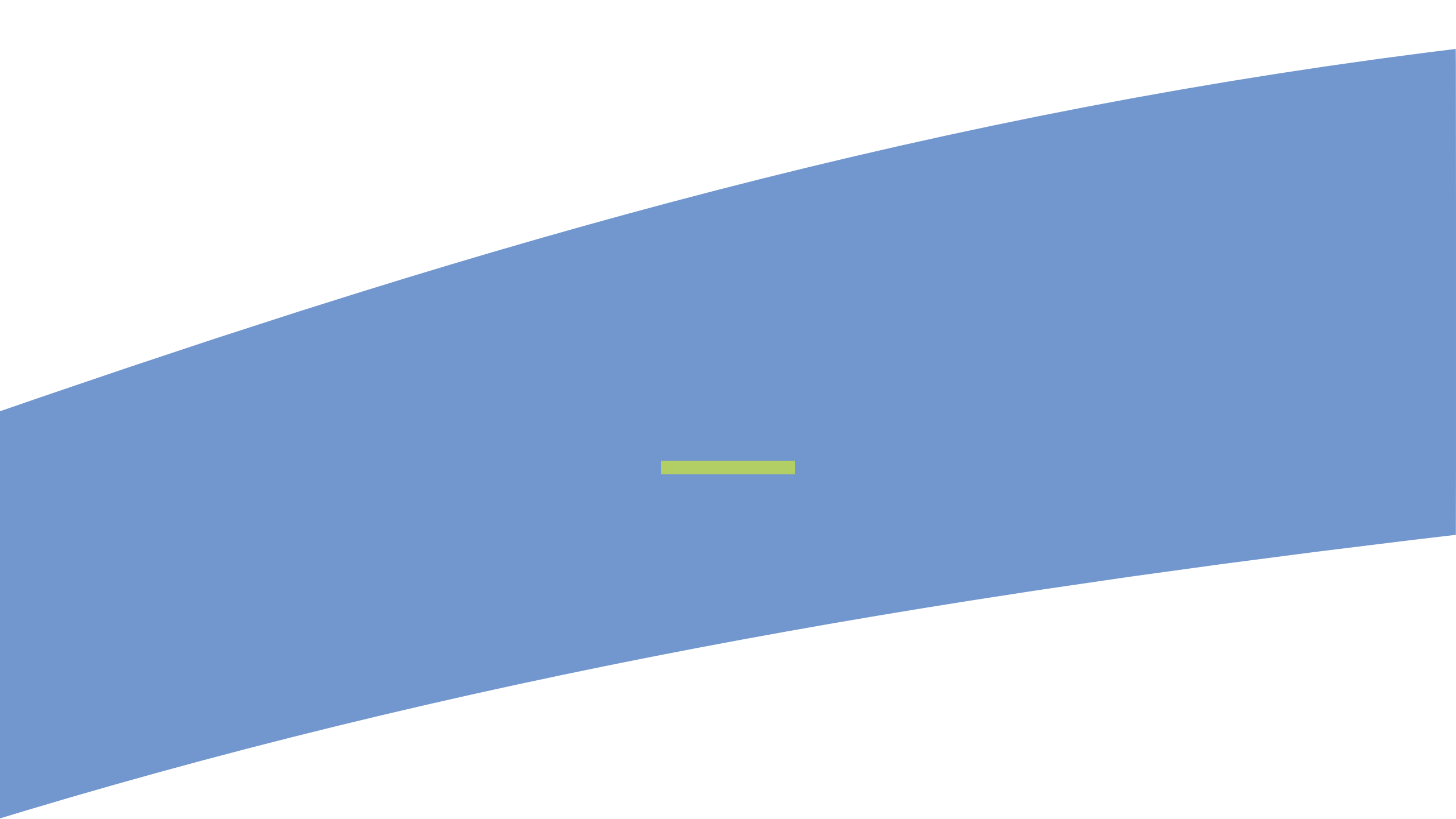

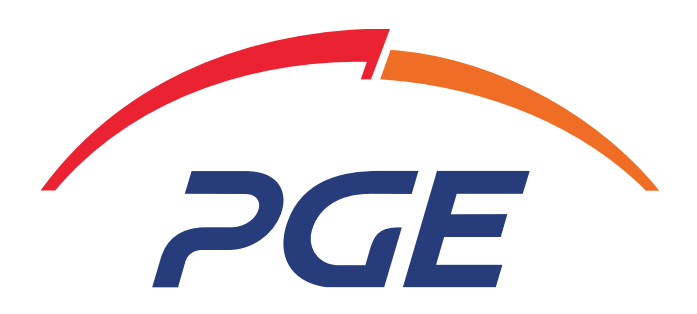

Prowadzimy w zielonej zmianie